# iOS Screen Capturer Swift

## iOS application example to capture stream from device screen

This example can be used to publish WebRTC stream from device screen with system audio or microphone audio capturing. The example works with iOS SDK 2.6.82 and newer.

The main application view is shown below. Inputs:

- WCS Websocket URL
- screen video stream name to publish

| No SIM 奈                         | 09:54             | 75 % 📢 |
|----------------------------------|-------------------|--------|
|                                  | Screen Capturer   |        |
| wss://demo.flashphoner.com:8443/ |                   |        |
| streamNam                        | e                 |        |
| Publish sy                       | stem or mic audio |        |
|                                  | Start Broadcast   |        |
|                                  |                   |        |
|                                  |                   |        |
|                                  |                   |        |
|                                  |                   |        |
|                                  |                   |        |
|                                  |                   |        |
|                                  |                   |        |
|                                  |                   |        |

Application view when screen sharing is started

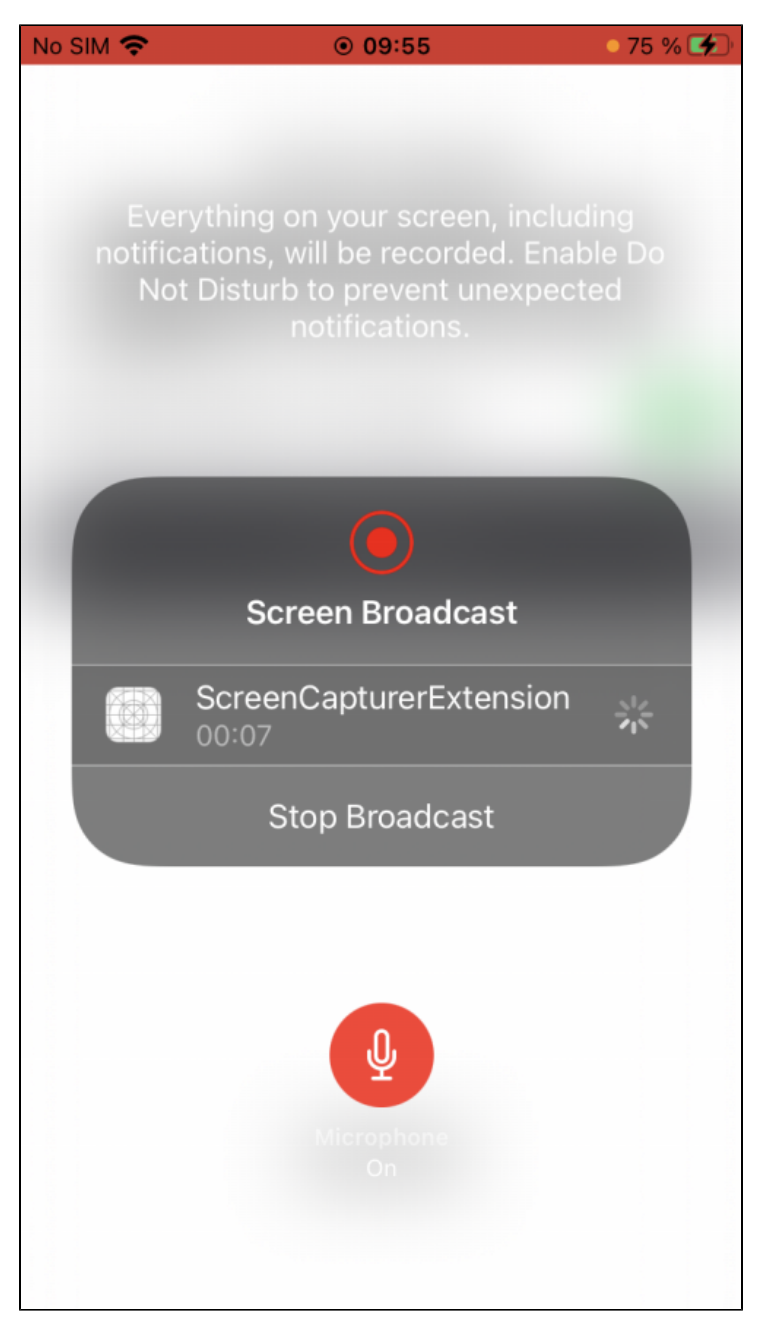

A special extension process is used to capture video from screen. This pocess works until device is locked or screen cpturing is stopped manually.

### Analyzing example code

To analyze the code take ScreenCapturer example version which is available on GitHub.

Classes

- main application view class:ScreenCapturerViewController (implementation file ScreenCapturerViewController.swift)
   extension implementation class:ScreenCapturerExtensionHandler (implementation file ScreenCapturerExtensionHandler.swift)

1. Import API

#### code

import FPWCSApi2Swift

<sup>2.</sup> Screen capturer extension parameters setup

#### code

UserDefaults.suiteName parameter must be equal to extension application group id

```
@IBAction func broadcastBtnPressed(_ sender: Any) {
    ...
    pickerView.showsMicrophoneButton = systemOrMicSwitch.isOn
    let userDefaults = UserDefaults.init(suiteName: "group.com.flashphoner.ScreenCapturerSwift")
    userDefaults?.set(urlField.text, forKey: "wcsUrl")
    userDefaults?.set(publishVideoName.text, forKey: "streamName")
    userDefaults?.set(systemOrMicSwitch.isOn, forKey: "useMic")
    ...
}
```

3. Receiving screen capture parameters in extension code

#### code

```
override func broadcastStarted(withSetupInfo setupInfo: [String : NSObject]?) {
    ...
    let userDefaults = UserDefaults.init(suiteName: "group.com.flashphoner.ScreenCapturerSwift")
    let wcsUrl = userDefaults?.string(forKey: "wcsUrl")
    if wcsUrl != self.wcsUrl || session?.getStatus() != .fpwcsSessionStatusEstablished {
        session?.disconnect()
        session = nil
    }
    self.wcsUrl = wcsUrl ?? self.wcsUrl
    let streamName = userDefaults?.string(forKey: "streamName")
    self.streamName = streamName ?? self.streamName
    ...
}
```

#### 4. Screen capturer object setup to capture audio

FPWCSApi2.getAudioManager().useAudioModulecode

```
let useMic = userDefaults?.bool(forKey: "useMic")
capturer = ScreenRTCVideoCapturer(useMic: useMic ?? true)
FPWCSApi2.getAudioManager().useAudioModule(true)
```

#### 5. Session creation to publish screen stream

WCSSession,WCSSession.connect code

```
if (session == nil) {
    let options = FPWCSApi2SessionOptions()
    options.urlServer = self.wcsUrl
    options.appKey = "defaultApp"
    do {
        try session = WCSSession(options)
    } catch {
        print(error)
    }
    ...
    session?.connect()
}
```

#### 6. Screen stream publishing

WCSSession.createStream, WCSStream.publish code

The following parameters are passed to createStream method:

```
    stream name to publish
```

ScreenRTCVideoCapturer object to capture video from screen

```
func onConnected(_ session:WCSSession) throws {
    let options = FPWCSApi2StreamOptions()
    options.name = streamName
    options.constraints = FPWCSApi2MediaConstraints(audio: false, videoCapturer: capturer);
    try publishStream = session.createStream(options)
    ...
    try publishStream?.publish()
}
```

#### 7. ScreenRTCVideoCapturer class initialization

code

```
fileprivate class ScreenRTCVideoCapturer: RTCVideoCapturer {
    let kNanosecondsPerSecond = 100000000
    var useMic: Bool = true;
    init(useMic: Bool) {
        super.init()
        self.useMic = useMic
    }
    ...
}
```

#### 8. System audio capturing in extension code

FPWCSApi2.getAudioManager().getAudioModule().deliverRecordedData() code

```
func processSampleBuffer(_ sampleBuffer: CMSampleBuffer, with sampleBufferType: RPSampleBufferType) {
    switch sampleBufferType {
        case RPSampleBufferType.audioApp:
        if (!useMic) {
            FPWCSApi2.getAudioManager().getAudioModule().deliverRecordedData(sampleBuffer)
        }
        break
        con
    }
}
```

#### 9. Microphone audio capturing in extension code

FPWCSApi2.getAudioManager().getAudioModule().deliverRecordedData() code

```
func processSampleBuffer(_ sampleBuffer: CMSampleBuffer, with sampleBufferType: RPSampleBufferType) {
    switch sampleBufferType {
        ...
        case RPSampleBufferType.audioMic:
            if (useMic) {
                FPWCSApi2.getAudioManager().getAudioModule().deliverRecordedData(sampleBuffer)
            }
            break
        ...
        }
}
```

### Known limits

1. Music from iTunes will not play when system audio capturing is active.

2. ScreenCapturerSwift extension will receive a silence in sampleBuffer both from microphone and system audio if some other application uses the microphone. When microphone is released by other application, it is necessary to stop screen publishing and start it again to receive any audio.